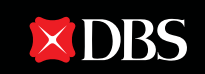

Live more, Bank less

# REGISTERING AND MANAGING SG QR ON DBS IDEAL

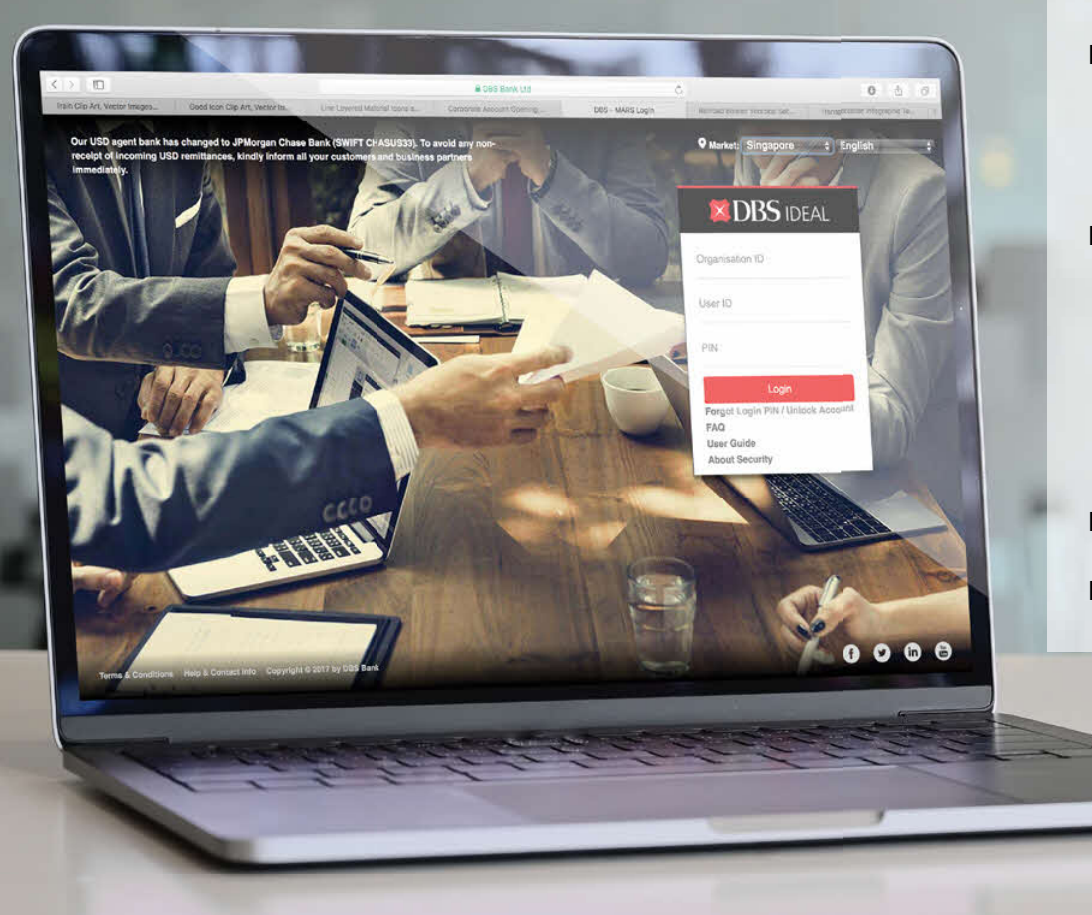

# TABLE OF CONTENTS

| INTRODUCTION                                       | 03 |
|----------------------------------------------------|----|
| REGISTRATION OF SGQR (DESKTOP)                     | 04 |
| A. OPTION 1: CREATE NEW SGQR                       | 07 |
| B. OPTION 2: LINK YOUR PAYNOW TO AN EXISTING SGQR  | 09 |
| C. SUCCESSFUL / UNSUCCCESSFUL NOTIFICATION         | 11 |
| MANAGING OF SGQR (DESKTOP)                         | 12 |
| A. TO VIEW SGQR                                    | 13 |
| B. TO RETRIEVE / AMEND / PRINT SGQR                | 14 |
| C. TO AMEND SGQR                                   | 15 |
| D. TO APPROVE SGQR REGISTRATION/ AMENDMENT REQUEST | 16 |
| E. TO REJECT SGQR REGISTRATION/ AMENDMENT REQUEST  | 17 |
| F. TO REQUEST FOR PRINTED SGQR LABELS              | 18 |
| DISPLAYING PAYNOW SGQR                             | 19 |
| DISCLAIMER                                         | 20 |

## **INTRODUCTION**

# SIMPLIFY QR PAYMENT COLLECTION WITH SGQR

- No more multiple QR code labels at your counter, just one.
- Faster scan-and-pay option for your customers.

# Simply log in to DBS IDEAL and register for SGQR to make your QR payment collection experience better.

You will need a PayNow account registered with DBS in order to register for SGQR on DBS IDEAL.

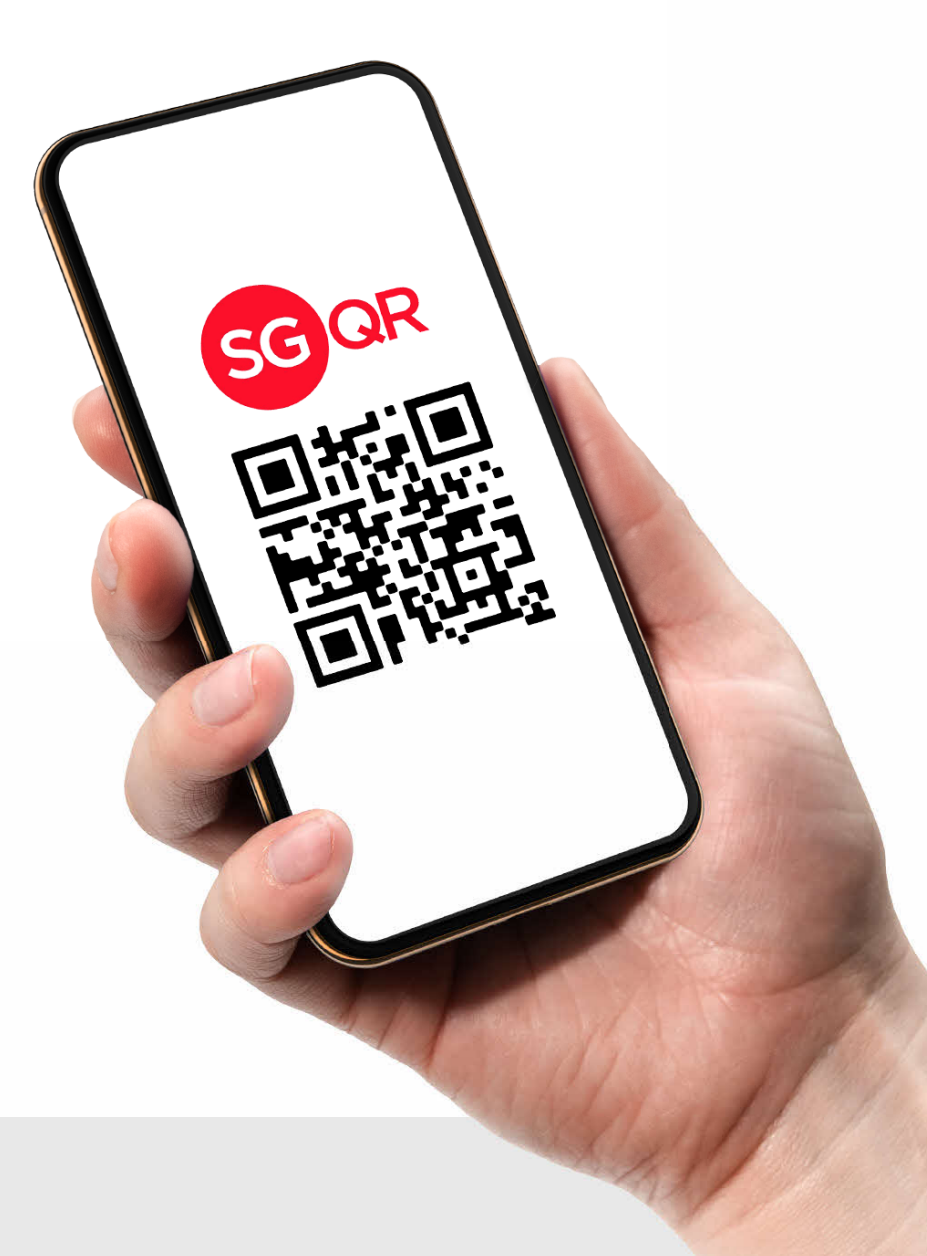

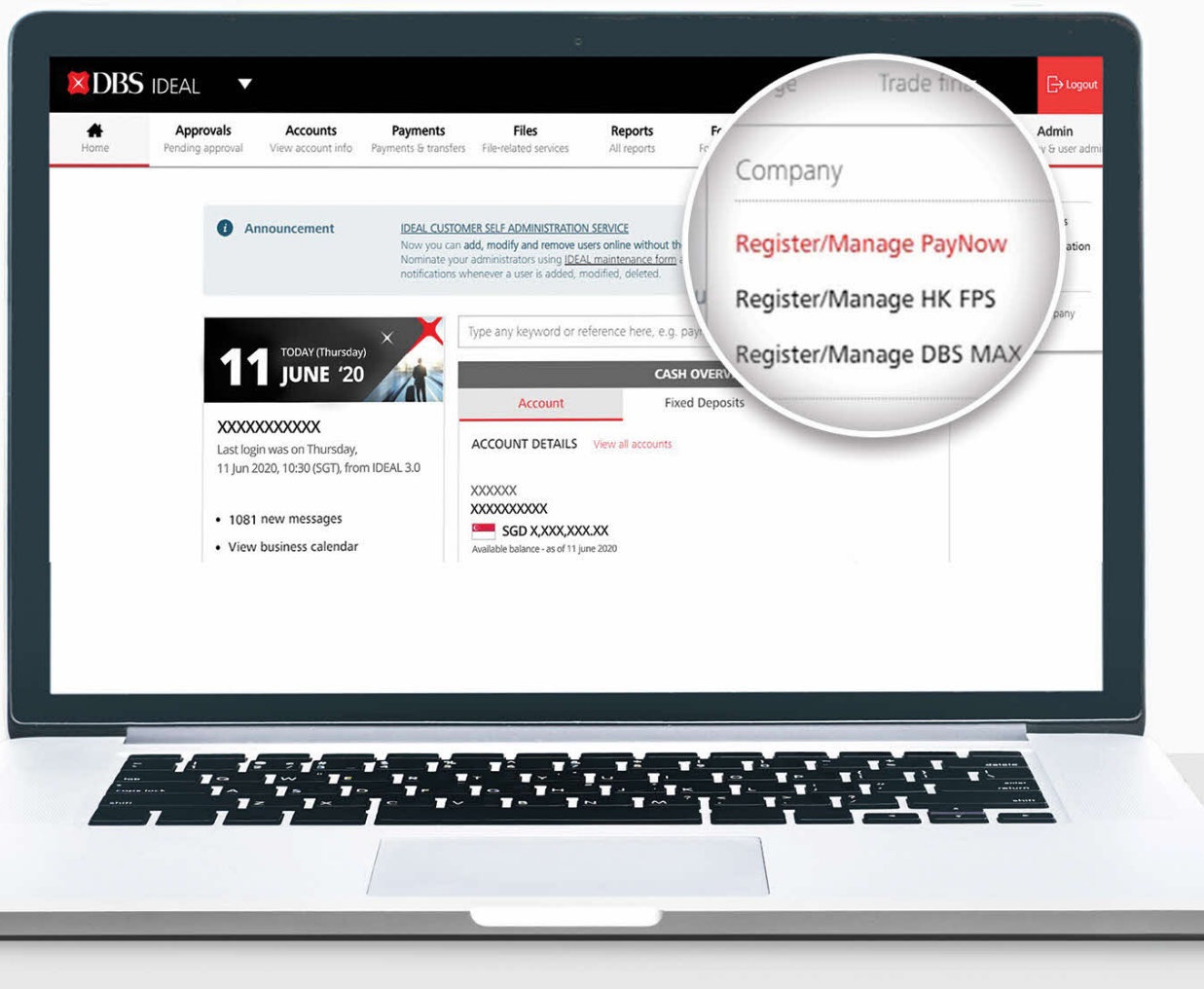

#### Step 1:

Log in to DBS IDEAL. Go to "**Admin**" in the menu on top. Select "**Register / Manage PayNow**".

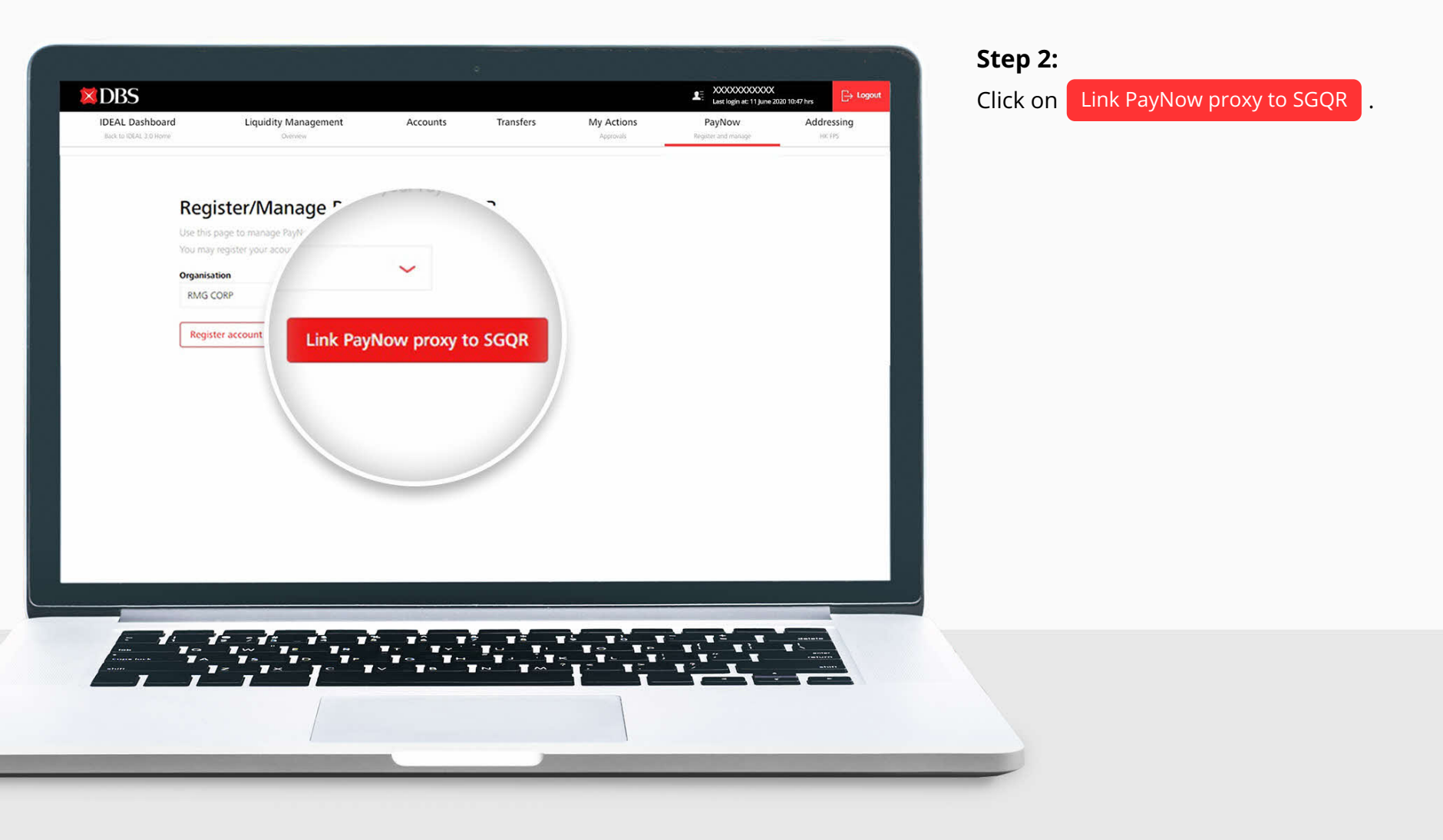

|                                  |                                                                                                    |                                                                                |                                                                                                   | - Last login at: 11 June                                                                    | 2020 10:47 hrs                                                                                                   |
|----------------------------------|----------------------------------------------------------------------------------------------------|--------------------------------------------------------------------------------|---------------------------------------------------------------------------------------------------|---------------------------------------------------------------------------------------------|----------------------------------------------------------------------------------------------------|
| Liquidity Management<br>Overview | Accounts                                                                                           | Transfers                                                                      | My Actions<br>Approvals                                                                           | PayNow<br>Register and manage                                                               | Addressing<br>HICTPS                                                                                             |
| ow proxy to SC                   | GQR                                                                                                |                                                                                |                                                                                                   |                                                                                             |                                                                                                    |
| v proxy with SGQR                |                                                                                                    |                                                                                |                                                                                                   |                                                                                             |                                                                                                    |
| ose PayNow proxy                 |                                                                                                    |                                                                                |                                                                                                   |                                                                                             |                                                                                                    |
|                                  |                                                                                                    |                                                                                |                                                                                                   |                                                                                             |                                                                                                    |
| Show All                         |                                                                                                    |                                                                                |                                                                                                   | ~                                                                                           |                                                                                                    |
| Select PayNow pr                 | roxy                                                                                               |                                                                                |                                                                                                   | ~                                                                                           |                                                                                                    |
|                                  |                                                                                                    |                                                                                |                                                                                                   |                                                                                             |                                                                                                    |
|                                  |                                                                                                    |                                                                                |                                                                                                   |                                                                                             |                                                                                                    |
| (=);;;                           |                                                                                                    |                                                                                |                                                                                                   |                                                                                             |                                                                                                    |
|                                  |                                                                                                    |                                                                                |                                                                                                   |                                                                                             |                                                                                                    |
|                                  |                                                                                                    |                                                                                |                                                                                                   |                                                                                             |                                                                                                    |
|                                  | owever<br>ow proxy to SC<br>or proxy with SGQR<br>ose PayNow proxy<br>Show All<br>Select PayNow pr | oww<br>ow proxy to SGQR<br>ose PayNow proxy<br>Show All<br>Select PayNow proxy | oww<br>ow proxy to SGQR<br>proxy with SGQR<br>See PayNow proxy<br>Show All<br>Select PayNow proxy | oww proxy to SGQR<br>proxy with SGQR<br>See PayNow proxy<br>Show All<br>Select PayNow proxy | Jump Output De SGQR       Aproxy with SGQR         See PayNow proxy         Show All         Select PayNow proxy |

### Step 3:

Select the **PayNow proxy** that you wish to link with SGQR.

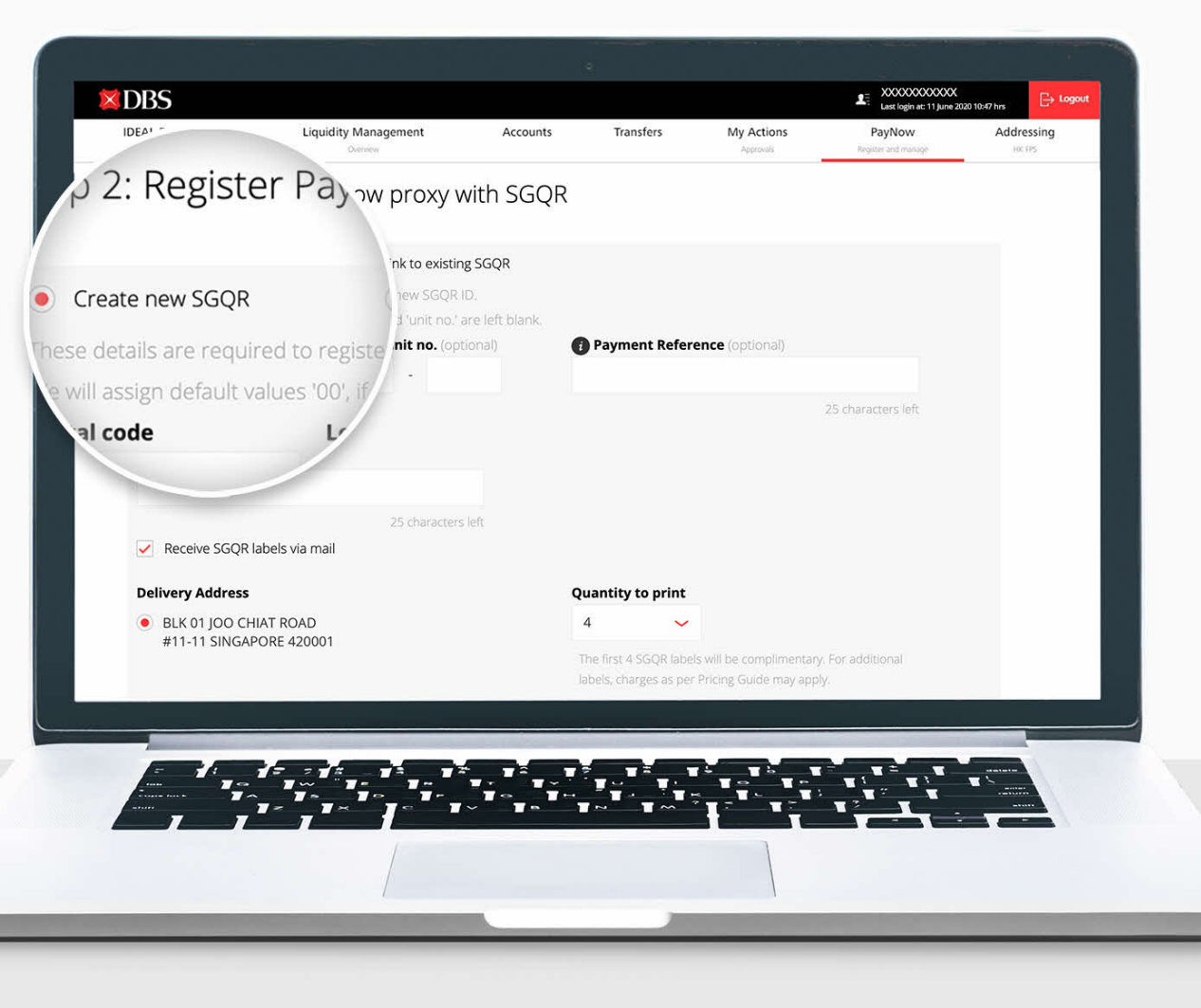

#### Step 4:

There are 2 options to link your PayNow Proxy to SGQR:

#### **Option 1 : Create New SGQR**

(select this option if you are new to SGQR)

#### a. Outlet Address (Mandatory)

Enter Postal Code, Level & Unit Number. Should you not have a Level and / or Unit Number, a default value of "00" will be assigned.

#### b. Name of Label (Mandatory)

Enter name to be printed on SGQR label.

#### c. Payment Reference (Optional)

You can include up to 25 characters. This field will be included in all PayNow Inward Transactions received via SGQR and will be reflected on your DBS IDEAL statement.

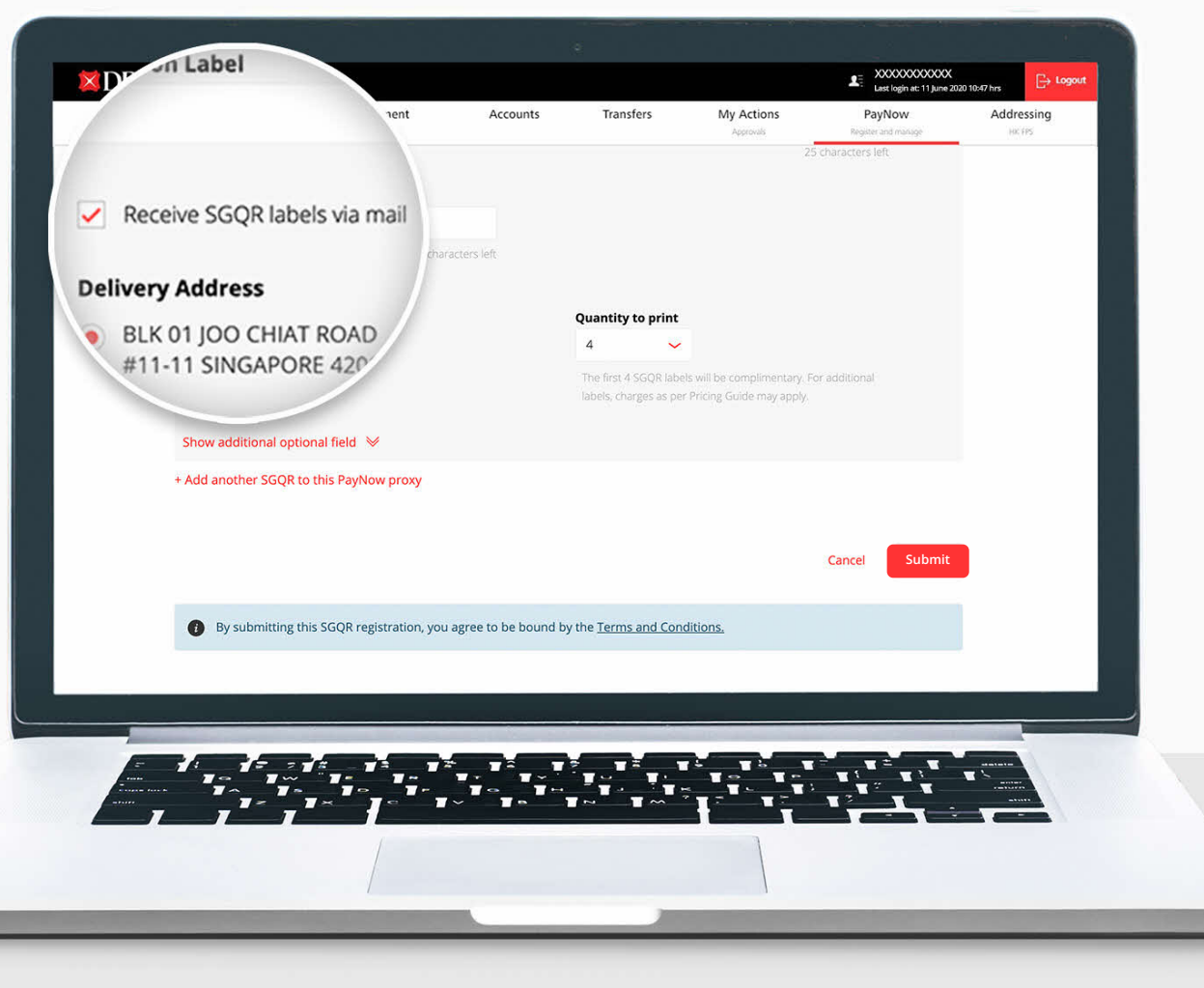

#### d. Receive SGQR Labels via Mail

- i. This checkbox is ticked by default.
  - Indicate the "Quantity to print".
  - Printed copies of SGQR labels will be mailed to your primary mailing address as per the bank's record.
- ii. Uncheck the "**Receive SGQR labels via mail**" box if you do not need printed labels.

#### e. Terminal ID (Optional)

This field can be used to generate multiple SGQR labels for the same outlet.

#### f. To Submit

Click on Submit at the bottom of the page once all the required information is entered.

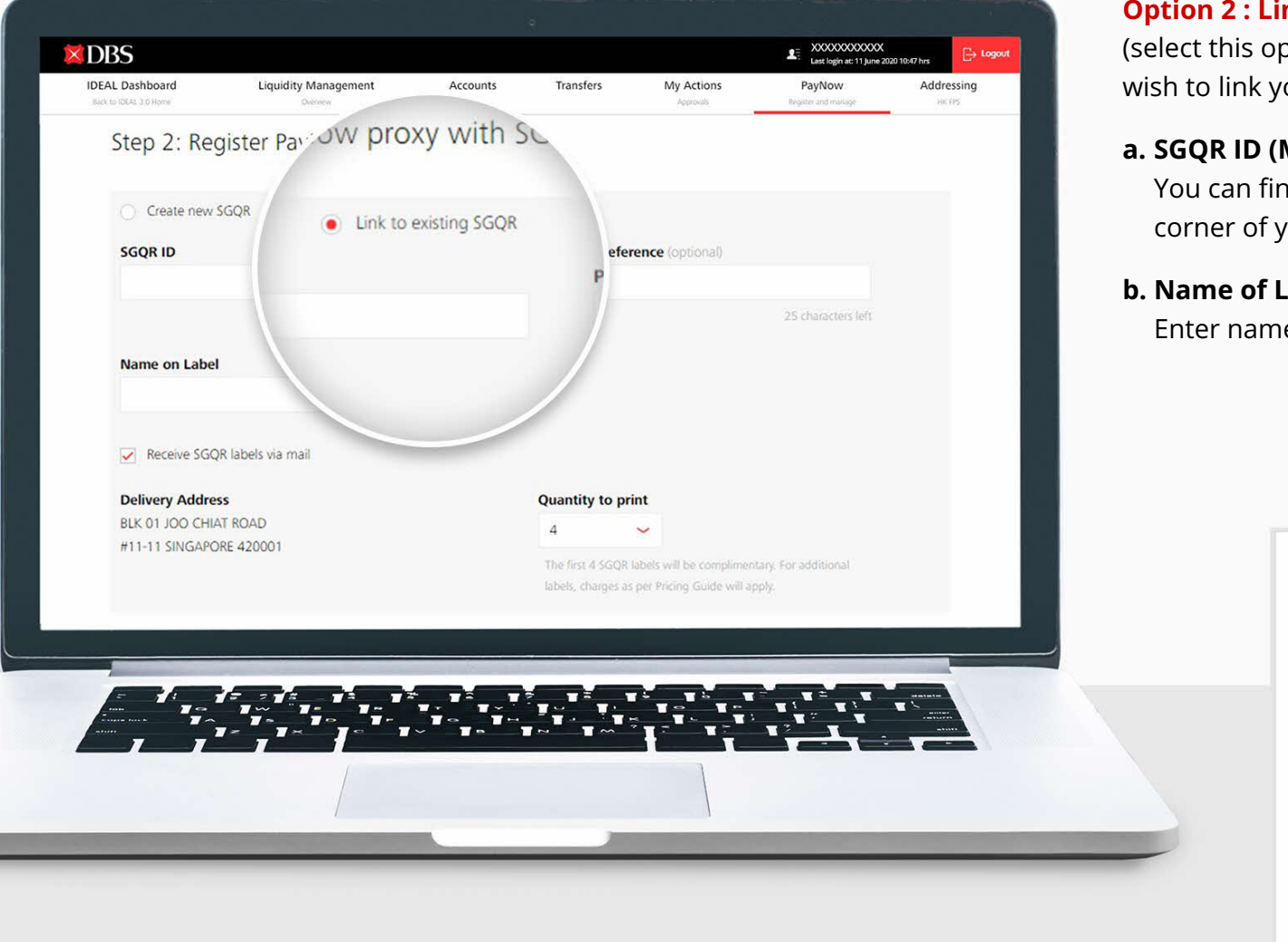

#### **Option 2 : Link Your PayNow to an Existing SGQR**

(select this option if you have an existing SGQR that you wish to link your PayNow Proxy to)

#### a. SGQR ID (Mandatory)

You can find the SGQR ID at the top right hand corner of your existing SGQR Label.

#### b. Name of Label (Mandatory)

Enter name to be printed on SGQR label.

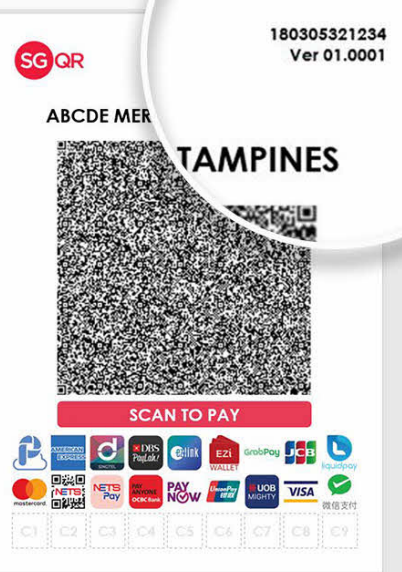

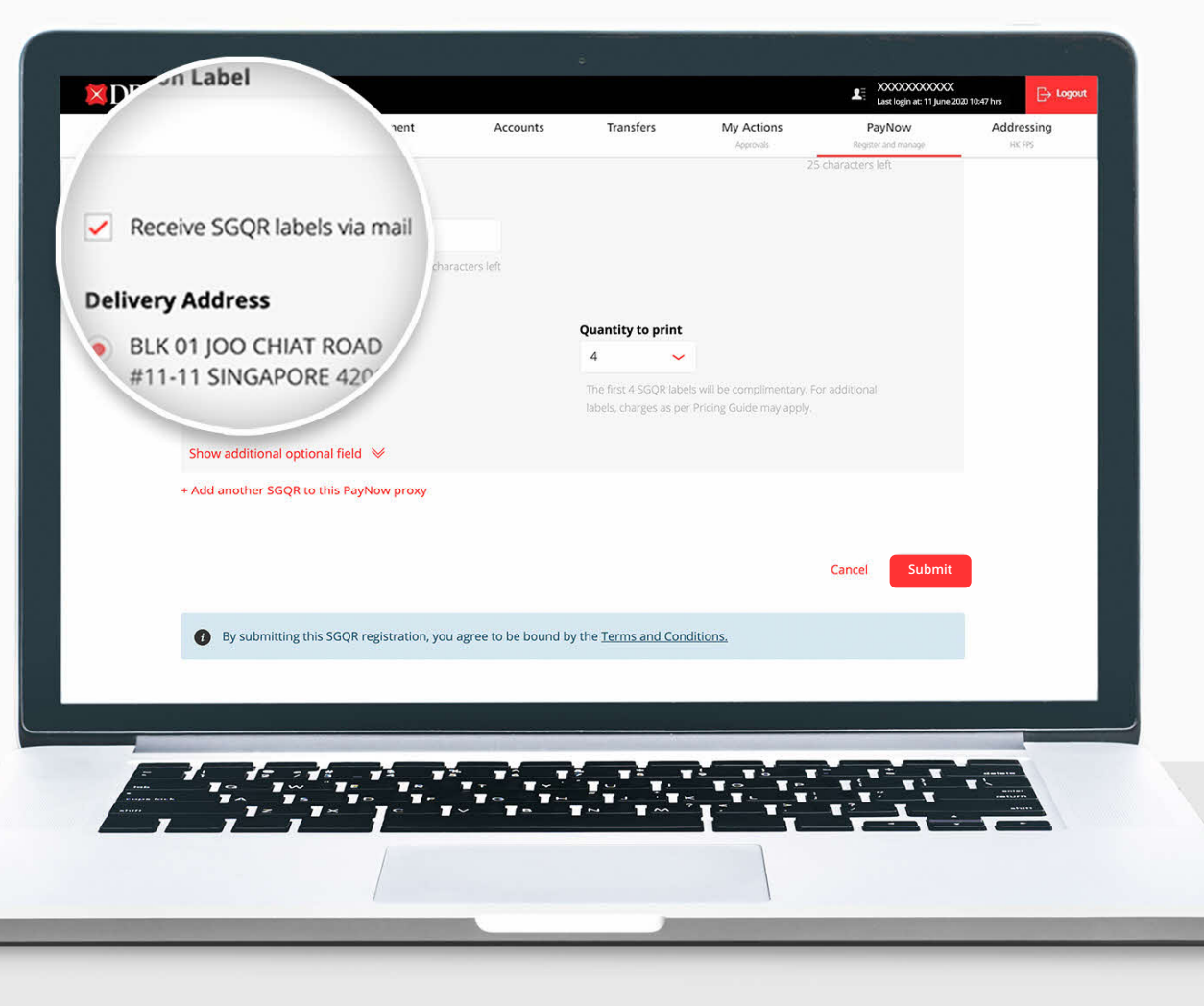

#### c. Payment Reference (Optional)

You can include up to 25 characters as a reference. This field will be included in all PayNow Inward Transactions received via SGQR and will be reflected on your DBS IDEAL statement.

#### d. Receive SGQR Labels via Mail

- i. This check box is ticked by default .
  - Indicate the "Quantity to print".
  - Printed copies of SGQR labels will be mailed to your primary mailing address as per the bank's record.
- ii. Uncheck the **"Receive SGQR labels via mail**" box if you do not need printed labels.

#### e. To Submit

Click on Submit at the bottom of the page once all the required information is entered.

| ient      | Thu 11/06/2020 9:32 AM                                               | Successful                                                                                                  |
|-----------|----------------------------------------------------------------------|----------------------------------------------------------------------------------------------------|
| rom       | DBSeAdvice@dbs.com                                                   | Successiui                                                                                                  |
| ubject    | Successful SGQR Registration for PayNow                              |                                                                                                    |
| 0         | XXXXX XXXXXX                                                         |                                                                                                    |
| A I       | 1910152E8E17-QRCODESGQR20191016.pdf<br>100 KB                        |                                                                                                    |
| Dear Cu   | istomer                                                              |                                                                                                    |
| Your SG   | QR registration for PayNow Proxy XXXXXXXXXXXXXX                      | X is successful. Please find attached the SGQR pdf file. You may also download this copy of the SGQR from   |
| IDEAL.    |                                                                      |                                                                                                    |
| The SGO   | QR ID and version number can be found at the rig                     | ht top corner of the SGQR image.                                                                            |
| The prin  | ated copies of the SGQR will be mailed to you at th                  | e mailing address for the PayNow registered account and you should receive it in the next 3-5 working days. |
|           |                                                                      |                                                                                                    |
| For mor   | e information on SGQR, you may visit <u>DBS</u> .                    |                                                                                                    |
|           |                                                                      |                                                                                                    |
| int       | Thu 11/06/2020 9:32 AM                                               | Unsuccessful                                                                                                |
| om        | DBSeAdvice@dbs.com                                                   |                                                                                                    |
| bject     | Unsuccessful SGQR Registration for PayNow                            |                                                                                                    |
|           | 20000 2000006                                                        |                                                                                                    |
|           |                                                                      |                                                                                                    |
| Dear Cus  | tomer                                                                |                                                                                                    |
| our SGC   | R registration for PayNow Proxy XXXXXXXXXXXXXXXXXXXXXXXXXXXXXXXXXXXX | unsuccessful due to below reason/s.                                                                         |
| Terretia  | Detail Name on Label                                                 |                                                                                                    |
| . Invalic | Detail - Name on Label.                                              |                                                                                                    |
| cindly re | submit your SGQR registration at your convenience.                   |                                                                                                    |
| 'hank yo  | u for banking with DBS.                                              |                                                                                                    |
|           |                                                                      |                                                                                                    |
|           |                                                                      |                                                                                                    |
| ľ         |                                                                      |                                                                                                    |
|           |                                                                      |                                                                                                    |
| 7=        |                                                                      |                                                                                                    |
|           |                                                                      |                                                                                                    |
|           |                                                                      |                                                                                                    |
| /         | 1 1 1                                                                |                                                                                                    |
|           | /                                                                    |                                                                                                    |
|           |                                                                      |                                                                                                    |
|           |                                                                      |                                                                                                    |

Upon submission, your Authorised Approver will receive a notification in DBS IDEAL to review and approve the registration.

Once the approver has approved the registration request, you will receive an email within a few days with the registration outcome:

- If successful, the email will contain your SGQR attachment. You will also receive your printed SGQR labels within 14 days should you have requested for them.
- **If unsuccessful**, the email will provide a reason for this. You may rectify your SGQR registration request and submit it again.

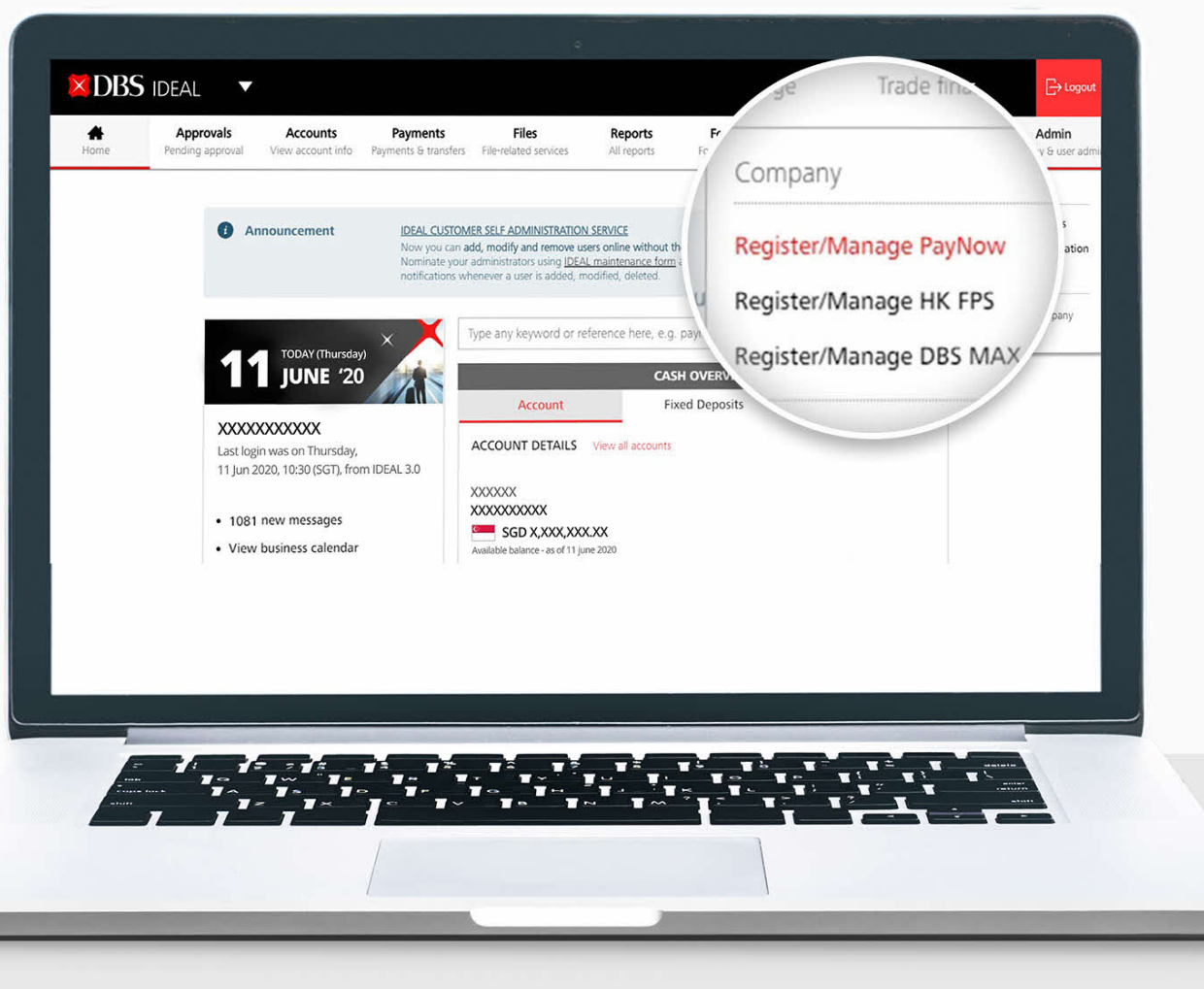

#### Step 1:

Log in to DBS IDEAL. Go to "**Admin**" in the menu on top. Select "**Register / Manage PayNow**".

|                                                                          | 101 Mar 24 54                                                                      | 2 6                                      |                   |                         | Last login at: 11 June        | 2020 10:47 hrs        |
|--------------------------------------------------------------------------|------------------------------------------------------------------------------------|------------------------------------------|-------------------|-------------------------|-------------------------------|-----------------------|
| Back to IDEAL 3:0 Home                                                   | Liquidity Management<br>Overview                                                   | Accounts                                 | Transfers         | My Actions<br>Approvals | PayNow<br>Register and manage | Addressing<br>Hit FPS |
| Register/<br>Use this page to m<br>You may register your<br>Organisation | Manage PayNo<br>anage PayNow for your SGD acco<br>our acounts for PayNow, and link | w and SG<br>punts.<br>your PayNow proxie | OR<br>es to SGQR. |                         |                               |                       |
| Register accourt                                                         | Link PayNow                                                                        | low proxy to SGQI                        | 2                 | SGO                     | QR                            |                       |
|                                                                          | PayNow                                                                             |                                          |                   |                         |                               |                       |
| Show All (98)                                                            | Active (6) Pending (69) F                                                          | tejected (23)                            |                   |                         |                               |                       |
|                                                                          | account name, PayNow proxy,                                                        | SGQR ID or refer                         | rence number      | - add                   | liste                         |                       |
|                                                                          |                                                                                    |                                          |                   |                         |                               |                       |
|                                                                          |                                                                                    |                                          |                   |                         |                               |                       |
|                                                                          | 1 = = 1 = - 1 = - 1 = - 1                                                          |                                          |                   |                         |                               |                       |
|                                                                          |                                                                                    |                                          |                   |                         |                               |                       |
|                                                                          |                                                                                    | _                                        |                   |                         |                               |                       |
|                                                                          |                                                                                    |                                          |                   |                         |                               |                       |

#### Step 2:

Go to "SGQR" tab.

- a. To View SGQRs
  - Click on "Show All" tab for a list of all SGQRs.
  - Click on "**Active**" tab for a list of currently active SGQRs.
  - Click on "Pending" tab for a list of SGQR registrations / amendments pending approval.
  - Click on "**Rejected**" tab for a list of SGQR registrations that were rejected.

| IDEAL Dashboard                               | Liquidity Manag                        | ement Accou                                   | nts Tra                                 | nsfers                       | My Actions | PavNow                               | at: 11 June 2020 10:47 hrs<br>Addr      | essing     |
|-----------------------------------------------|----------------------------------------|-----------------------------------------------|-----------------------------------------|------------------------------|------------|--------------------------------------|-----------------------------------------|------------|
| Back to IDEAL 3.0 Home                        | Overview                               |                                               |                                         |                              | Approvals  | Register and maria                   | ige Ha                                  | TPS        |
|                                               | PayNow                                 |                                               |                                         |                              |            | SGQR                                 |                                         |            |
| Show All (165) A                              | ctive (14) Pending                     | (106) Rejected (45)<br>proxy, SGQR ID or refe | rence number                            |                              | s'         | ast Approved<br>Date                 | d 🗢 Action                              |            |
| 14 results found<br>PayNow proxy /<br>Account | ¢ SGQR ID ¢                            | Payment Reference /<br>Terminal ID            | Postal<br>Code /<br>Level /<br>Unit No. | V<br>\$ Quantity To<br>Print | fiew up    | 2020-05-05<br>Do<br>Am<br>2020-05 Ad | wnload SGQ<br>hend SGQR<br>Hoc Printing | tion<br>QR |
| XXXXXXXXXXXXXXXX<br>XXXXXXXXXXXXXXXXXXXXX     | XXXXXXXXXXXXXXXXXXXXXXXXXXXXXXXXXXXXXX | XXXXXXXXXXXXXXX<br>XXXXX<br>XXXXXXXXXXXXXXXX  | XXXXXXXX<br>XX<br>XX                    | 02                           | ACI        |                                      |                                         |            |
| XXXXXXXXXXXXXX<br>XXXXXXX<br>XXXXXXXXXX - SGD | XXXXXXXXXXXXXXXXXXXXXXXXXXXXXXXXXXXXXX | XXXXXXXXXXXXXXXXXXXXXXXXXXXXXXXXXXXXXX        | XXXXXXXX<br>XX<br>XX                    | <b>0</b> 4                   | Active     | 20-05-05                             | Ac                                      | 18<br>18   |
| XXXXXXXXXXXXXXXXXXXXXXXXXXXXXXXXXXXXXX        | XXXXXXXXXXXXXXXXXXXXXXXXXXXXXXXXXXXXXX | XXXXXXXXXXXX                                  | XXXXXXXX<br>XX                          | <b>0</b> 4                   | Active     | 2020-0                               | 5-05 <u>द</u> A                         | ction      |

#### b. To Retrieve / Amend / Print SGQR

- Select one of the active SGQR IDs and click on "Action" icon.
- Click on "Download" to download your SGQR image.
- Click on "Amend" to amend your SGQR details.
- Click on "AdHoc Printing" to request for SGQR printed labels.

| Amend SGQR Details<br>organisation 00000X<br>SGQR ID 0000000000X<br>ReyNow proxy ID that is linked<br>SGQR ID 0000000000X<br>ReyNow proxy ID that is linked<br>Payment Reference<br>Delivery Address<br>III. Tick on "Receive SGQR labels via mail" and<br>select the quantity of printed labels you wou<br>like to receive.<br>IX. Click on Change button to select the<br>delivery address for your printed labels.<br>V. Click on Submit .<br>Payment Reference<br>123<br>Payment Reference<br>123<br>Payment Reference<br>123<br>Payment Reference<br>123<br>Payment Reference<br>123<br>Payment Reference<br>123<br>Payment Reference<br>123<br>Payment Reference<br>123<br>Payment Reference<br>123<br>Payment Reference<br>124<br>Payment Reference<br>125<br>Payment Reference<br>126<br>Payment Reference<br>127<br>Payment Reference<br>128<br>Payment Reference<br>128<br>Payment Reference<br>129<br>Payment Reference<br>129<br>Payment Reference<br>120<br>Payment Reference<br>120<br>Payment Reference<br>Payment Refere | IDEAL Dashboard<br>Back to IDEAL 3.0 Home | Liquidity Management<br>Overview | Accounts                               | Transfers | My Actions<br>Approvals | PayNow<br>Register and manage | Addressing<br>HICTPS | ii   | Amend your details for example:                                                                      |
|----------------------------------------------------------------------------------------------------|-------------------------------------------|----------------------------------|----------------------------------------|-----------|-------------------------|-------------------------------|----------------------|------|----------------------------------------------------------------------------------------------------|
| Organisation X000000   SGR ID X00000000000X   PayNov proxy ID X00000000000X   Bank Account X00000000000X   Bank Account Name X00000X   Account Name X00000X   Ital Ital   Ital Ital <td< td=""><td></td><td>Amend SGQF</td><td>R Details</td><td></td><td></td><td></td><td></td><td></td><td>Amend your PayNow proxy ID that is linked</td></td<>                                                                                                    |                                           | Amend SGQF                       | R Details                              |           |                         |                               |                      |      | Amend your PayNow proxy ID that is linked                                                            |
| SGQR ID X000000000X   PeyNow provi ID X000000000X   Bank Account X0000000000X   Bank Account X000000000X   Account Name X00000X   I23 I22 characters left   Payment Reference   I23   Payment Reference   I23   Payment Reference   I23   Payment Reference   I23   Payment Reference   I23   Payment Reference   I23   Payment Reference   I23   Payment Reference I23 Payment Reference I23 <                                                                                                    |                                           | Organisation                     | XXXXXXX                                |           |                         |                               |                      |      | <ul><li>Name on Label</li><li>Payment Reference</li></ul>                                            |
| <ul> <li>PayNow proxy ID x00000000000 x</li> <li>Bank Account x0000000000000 x</li> <li>Account Name x00000 x</li> <li>Account Name x00000 x</li> <li>I23</li> <li>I22 characters left</li> <li>Payment Reference 123</li> <li>I23</li> <li>I24 characters left</li> <li>I25 characters left</li> <li>I26 characters left</li> <li>I27 characters left</li> <li>I28 characters left</li> <li>I29 characters left</li> <li>I20 characters left</li> <li>I20 characters left</li> <li>I21 characters left</li> <li>I21 characters left</li> <li>I21 characters left</li> <li>I21 characters left</li> <li>I22 characters left</li> <li>I23 characters left</li> <li>I23 characters left</li> <li>I24 characters left</li> <li>I25 characters left</li> <li>I25 characters left</li> <li>I26 characters left</li> <li>I27 characters left</li> <li>I28 characters left</li> <li>I29 characters left</li> <li>I29 characters left</li> <li>I29 characters left</li> <li>I20 characters left</li> <li>I21 characters left</li> <li>I21 characters left</li> <li>I21 characters left</li> <li>I21 characters left</li> <li>I21 characters left</li> <li>I21 characters left</li> <li>I21 characters left</li> <li>I21 characters left</li> <li>I21 characters left</li> <li>I22 characters left</li> <li>I21 characters left</li> <li>I21 characters left</li> <li>I21 characters left</li> <li>I21 characters left</li> <li>I22 characters left</li> <li>I21 characters left</li> <li>I21 characters left</li> <li>I21 characters left</li> <li>I22 characters left</li> <li>I21 characters left</li> <li>I22 characters left</li> <li>I22 characters left</li> <li>I23 characters left</li> <li>I23 characters left</li> <li>I23 characters left</li> <li>I23 characters left</li> <li>I23 characters left</li> <li>I23 characters left</li> <li>I23 characters left</li> <li>I23 characters left</li> <li>I23 characters left</li> <li>I23 characters left</li> <li>I23 characters left</li> <li>I23 characters left</li> <li>I24 characters left</li> <li>I24 characters left</li> <li>I24 characters left</li> <li>I24 charact</li></ul>                                                                                                    |                                           | SGQR ID                          | ****                                   |           |                         |                               |                      |      | • Delivery Address                                                                                   |
| Bank Account Name X0000X<br>Account Name X0000X<br>Name on Label 123<br>22 characters left<br>Payment Reference 123<br>123<br>Payment Reference 123<br>Receive SGQR labels via mail<br>Delivery Address BLK 01 JOO CHIAT ROAD, #11-11, SINGAPORE 42001                                                                                                    |                                           | PayNow proxy ID                  | *****                                  |           |                         | ~                             |                      | iii. | . Tick on <b>"Receive SGQR labels via mail</b> " and select the quantity of printed labels you would |
| Account Name XXXXX<br>Name on Label<br>123<br>123<br>123<br>123<br>123<br>123<br>123<br>123                                                                                                    |                                           | Bank Account                     | XXXXXXXXXXXXXXXXXXXXXXXXXXXXXXXXXXXXXX |           |                         |                               |                      |      | like to receive.                                                                                     |
| Name on Label       123         Image: Signal Signal S                                                                                                    |                                           | Account Name                     | XXXXXX                                 |           |                         |                               |                      | iv.  | . Click on Change button to select the                                                               |
| 22 characters left V. Click on Submit .<br>Payment Reference<br>123<br>V. Click on Submit .<br>Receive SGQR labels via mail<br>Delivery Address BLK 01 JOO CHIAT ROAD, #11-11, SINGAPORE<br>420001                                                                                                    |                                           | Name on Label                    | 123                                    |           |                         |                               |                      |      | delivery address for your printed labels.                                                            |
| Payment Reference<br>Tendionality<br>Receive SGQR labels via mail<br>Delivery Address<br>BLK 01 JOO CHIAT ROAD, #11-11, SINGAPORE<br>420001<br>Cha                                                                                                    |                                           |                                  |                                        |           |                         | 22 characters left            |                      | v.   | Click on Submit .                                                                                    |
| ✓ Receive SGQR labels via mail         ✓ Receive SGQR labels via mail         Delivery Address         BLK 01 JOO CHIAT ROAD, #11-11, SINGAPORE         420001                                                                                                    |                                           | Payment Reference                | 123                                    |           |                         |                               |                      | i i  |                                                                                                    |
| Delivery Address BLK 01 JOO CHIAT ROAD, #11-11, SINGAPORE Cha                                                                                                    | -                                         | 1= = 1= = ==                     | <b>.</b>                               | <b>.</b>  |                         |                               |                      |      | Receive SGQR labels via mail                                                                         |
|                                                                                                    | · · ·                                     |                                  |                                        |           |                         |                               |                      |      | Delivery Address BLK 01 JOO CHIAT ROAD, #11-11, SINGAPORE Cha<br>420001                              |

| DBS                                    |                                         |                                       |                         |                         | Last login at: 11 June 2020   | 10:47 hrs             | R   | egistratio  | n / Amend                     | ment Reques                | ;t                 |
|----------------------------------------|-----------------------------------------|---------------------------------------|-------------------------|-------------------------|-------------------------------|-----------------------|-----|-------------|-------------------------------|----------------------------|--------------------|
| AL Dashboard<br>ck to IDEAL 3.0 Home   | Liquidity Management                    | Accounts                              | Transfers               | My Actions<br>Approvals | PayNow<br>Register and manage | Addressing<br>HICTIPS | i.  | Select th   | e registratio                 | on / amendme               | ent request that   |
| Bank Account                           | Please Select                           |                                       | ~                       |                         |                               |                       |     | is pendir   | ng approval.                  |                            |                    |
| PauNow Prove                           | ****                                    |                                       | ~                       |                         |                               |                       | ii. | . Click on  | Approve                       | to receive Ch              | allenge code       |
| raynow rioxy                           | ,,,,,,,,,,,,,,,,,,,,,,,,,,,,,,,,,,,,,,, |                                       |                         |                         |                               |                       |     | via SMS.    |                               | _                          |                    |
| 2 results found                        |                                         |                                       |                         |                         | pproval                       |                       | 11  | i. Generate | e response f                  | rom your sec               | urity device or    |
| PayNow proxy / A                       | Account © SGQR ID ©                     | Payme<br>Termir                       | nt Reference /<br>al ID | Postal Code '<br>No.    |                               |                       |     |             | ken and en                    | ter the respor             | ise.               |
| XXXXXXXXXXXXXXXXXXXXXXXXXXXXXXXXX      | XXXXXXXXXXXXXXXXXXXXXXXXXXXXXXXXXXXXXX  | e Link1                               |                         |                         |                               |                       | ١v  | /. Click on | Approve                       | to approve c               | letails.           |
| XXXXXXXXXXXXXXXXXXXXXXXXXXXXXXXXXXXXXX | XXXXXXXXXXXXXXXXXXXXXXXXXXXXXXXXXXXXXX  | XXX Link2<br>e                        |                         |                         |                               |                       |     | Appro       | ove                           |                            |                    |
|                                        |                                         |                                       |                         | Reje                    | App                           | rove                  |     | 1           | Enter this Challeng           | ge to your Digital Token o | r Security Device: |
|                                        |                                         |                                       |                         |                         |                               |                       |     |             | Digital Token<br>Instructions | Security Device            |                    |
|                                        |                                         |                                       |                         |                         |                               |                       |     | 2           | Enter Response                |                            |                    |
|                                        | · · · · · · · · · · · · · · · · · · ·   | , , , , , , , , , , , , , , , , , , , |                         |                         |                               |                       |     |             |                               |                            |                    |
| · / ·                                  | , <sup>1</sup> , <sup>1</sup>           | ~ *                                   |                         | i i i                   |                               |                       |     |             |                               |                            |                    |
|                                        | /                                       |                                       |                         |                         |                               |                       |     |             |                               | Cance                      | Approve            |

|                                        |                                        |                      | 0              |                         |                                                             |            | e. To | Reject SGQR Regist                           | ration / Amendment Reques                       |
|----------------------------------------|----------------------------------------|----------------------|----------------|-------------------------|-------------------------------------------------------------|------------|-------|----------------------------------------------|-------------------------------------------------|
| EAL Dashboard<br>ck to IDEAL 3.0 Home  | Liquidity Management                   | Accounts             | Transfers      | My Actions<br>Approvals | Last login at: 10 Oct 2019<br>PayNow<br>Register and manage | Addressing | i. :  | Select the registration is pending approval. | n / amendment request that                      |
| Bank Account                           | Please Select                          |                      | ~              | ·                       |                                                             |            | ii.   | Click on Reject via SMS.                     | to receive Challenge code                       |
| PayNow Proxy                           | XXXXXXXXXXXXXX                         |                      | ~              |                         |                                                             | - 1        | iii.  | Generate response f<br>digital token and ent | rom your security device or<br>er the response. |
| 2 results found<br>PayNow proxy / Ac   | ccount 🌣 SGQR ID 🗘                     | Paymen               | nt Reference / | * Postal Code '         |                                                             |            | iv.   | Click on Approve                             | to approve details.                             |
| XXXXXXXXXXXXXXXXXXXXXXXXXXXXXXXXX      | XX XXXXXXXXXXXXXXXXXXXXXXXXXXXXXXXXXXX | XXX Link1            |                | 142                     |                                                             |            |       |                                              | 1                                               |
| XXXXXXXXXXXXXXXXXXXXXXXXXXXXXXXXXXXXXX | XX XXXXXXXXXXXXXXXXXXXXXXXXXXXXXXXXXXX | XXX Link2            |                |                         | Reject                                                      | Approv     |       | Approve                                      |                                                 |
|                                        |                                        |                      |                |                         | Reject                                                      | Арріо      |       | 1 Enter this Challeng<br>1403 9859           | e to your Digital Token or Security Device:     |
|                                        |                                        |                      |                |                         |                                                             |            |       | Digital Token<br>Instructions                | Security Device 🗑 🖬 🐟                           |
|                                        |                                        |                      |                |                         |                                                             |            |       | 2 Enter Response                             |                                                 |
|                                        |                                        | , T <sup>2</sup> , T |                |                         |                                                             |            |       |                                              |                                                 |
|                                        |                                        |                      |                |                         |                                                             |            |       |                                              | Cancel Approve                                  |
|                                        | 1                                      | -                    |                | 1                       |                                                             |            | -     |                                              |                                                 |

| 005                            |                                                  |                                                       |                                                 |                                                            | Last login at: 11 June 2020                                                                                                    | 10:47 hrs    |
|--------------------------------|--------------------------------------------------|-------------------------------------------------------|-------------------------------------------------|------------------------------------------------------------|----------------------------------------------------------------------------------------------------|--------------|
| IDEAL Dashboard                | Liquidity Management                             | Accounts                                              | Transfers                                       | My Actions                                                 | PayNow<br>Resident manage                                                                                                    | Addressing   |
|                                |                                                  |                                                       |                                                 | · · · · · · · · · · · · · · · · · · ·                      | And the second second s |              |
|                                | ~                                                |                                                       |                                                 |                                                            |                                                                                                    |              |
|                                |                                                  |                                                       |                                                 |                                                            |                                                                                                    |              |
|                                | Quantity To Prin                                 | ıt                                                    |                                                 |                                                            |                                                                                                    |              |
| Show All (165) Active          | (14                                              |                                                       |                                                 |                                                            |                                                                                                    |              |
|                                | Your SGQR Labels will b<br>SGOR Amendment. If vo | e sent to the delivery ad<br>ou need to change your o | dress selected during<br>lelivery address for S | g SGQR registration or your<br>GOR labels, please go to "A | last<br>mend                                                                                                    |              |
| Filter by account r            | SGQR" to change your d                           | lelivery address and indic                            | ate copies of SGQR                              | abels needed.                                              |                                                                                                    |              |
| þ.                             | Only 1 Ad Hoc printing r                         | request can be processed<br>boc printing request will | d per day. If you subr<br>I be processed for th | nit more than 1 ad hoc prir<br>e day                       | nting ers 🔍                                                                                                    |              |
|                                | request, only the lost do                        | inde printing request wi                              | r de processed for en                           | e day.                                                     |                                                                                                    |              |
|                                | Quantity to print                                |                                                       |                                                 |                                                            |                                                                                                    |              |
| 14 results found               | Quantity to print                                | 4                                                     | ~                                               |                                                            | 00 per pag                                                                                                    |              |
| PayNow proxy / \$ S<br>Account | GC                                               |                                                       |                                                 |                                                            | st Approved                                                                                                    | 🗢 Action     |
|                                |                                                  |                                                       |                                                 | Cancel Subm                                                | nit j                                                                                                    |              |
| *****                          | vv                                               |                                                       |                                                 |                                                            | 120.05.05                                                                                                    |              |
| XXXXXXX                        | XXXX                                             | XX                                                    |                                                 | Active                                                     | 2020-05-05                                                                                                    |              |
| XXXXXXXXXXX - SGD              | XXXX                                             | XX                                                    |                                                 |                                                            | Am                                                                                                    | end SGOR     |
| XXXXXXXXXXXXXX X               |                                                  | x XX                                                  | XXXX 🕧 4                                        | Active                                                     | 2020-05 Adl                                                                                                    | Hoc Printing |
| XXXXXXXXXXX - SGD              | ~~~~~                                            | xx                                                    |                                                 |                                                            |                                                                                                    |              |
| xxxxxxxxx x x                  | ***                                              | xxxxxx xx                                             | XXX                                             | Active                                                     | 2020-05-05                                                                                                    |              |
| XXXXXXX                        | XXXXXXX                                          | XX                                                    |                                                 | Active                                                     | 2020 00 00                                                                                                    | K Action     |
|                                |                                                  |                                                       |                                                 |                                                            |                                                                                                    |              |

#### f. To Request for Printed SGQR Labels

- i. Select one of the active SGQR IDs and click on "**Action**".
- ii. Click on "**AdHoc Printing**" to request for printed SGQR labels.
- iii. Select your desired quantity to print.

iv. Click on Submit

**DISPLAYING PAYNOW SGQR** 

# PAY FAST. V PAY SAFE. V PAYNOV ON SG QR

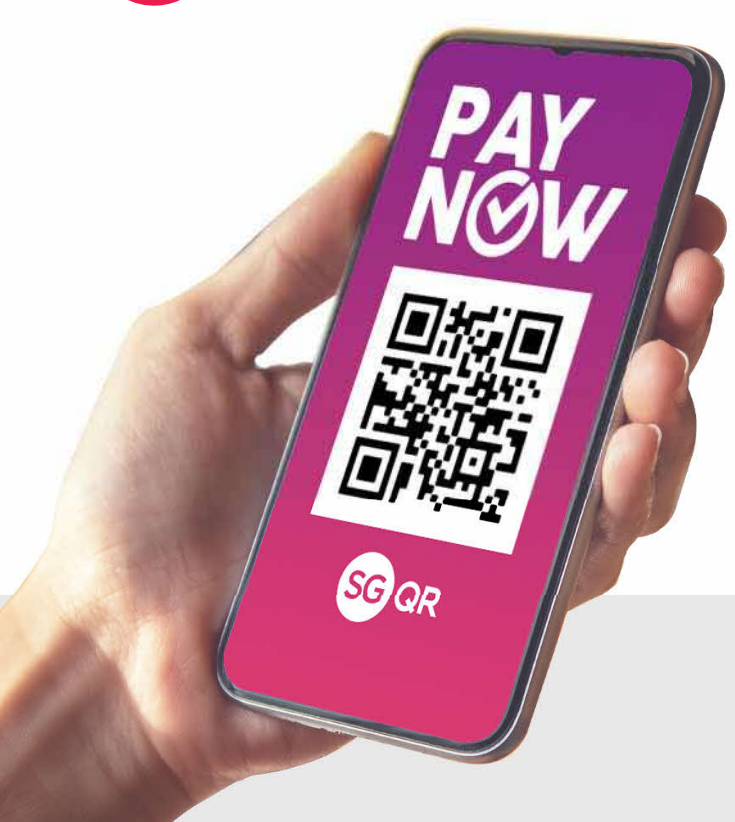

Now that you have registered and set-up your PayNow on SGQR, you can use your SGQR label on both your store front and invoice for collections.

With your PayNow linked account, collecting payments from your customers will be direct, secure and instant!

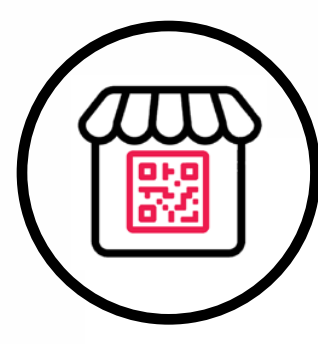

You can display your SGQR label at your store front.

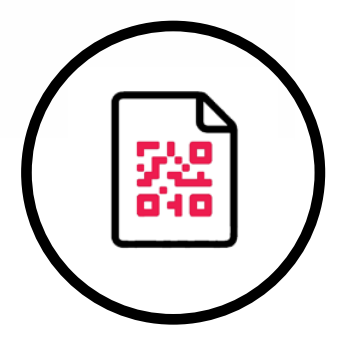

You can include your SGQR label on your billing invoices.

## DISCLAIMER

The SGQR Registration Guidebook is published by DBS Bank Ltd. (company registration no.: 196800306E) ("DBS") for DBS IDEAL customers and is for information only.

The information in the SGQR Registration Guidebook is property of DBS and is protected by applicable intellectual property laws. No reproduction, sale, distribution, publication, broadcast, circulation, modification, dissemination, or commercial exploitation of such information in any manner is permitted.

DBS accepts no liability for any losses or damages (including direct, special, indirect, consequential, incidental or loss of profits) of any kind arising from or in connection with any reliance and/or use of the information in the SGQR Registration Guidebook.

The information in the SGQR Registration Guidebook is accurate as at time of publication on May 2020. © 2020 DBS Bank Ltd. All rights reserved. DBS Reserves the right to amend the information in this document.

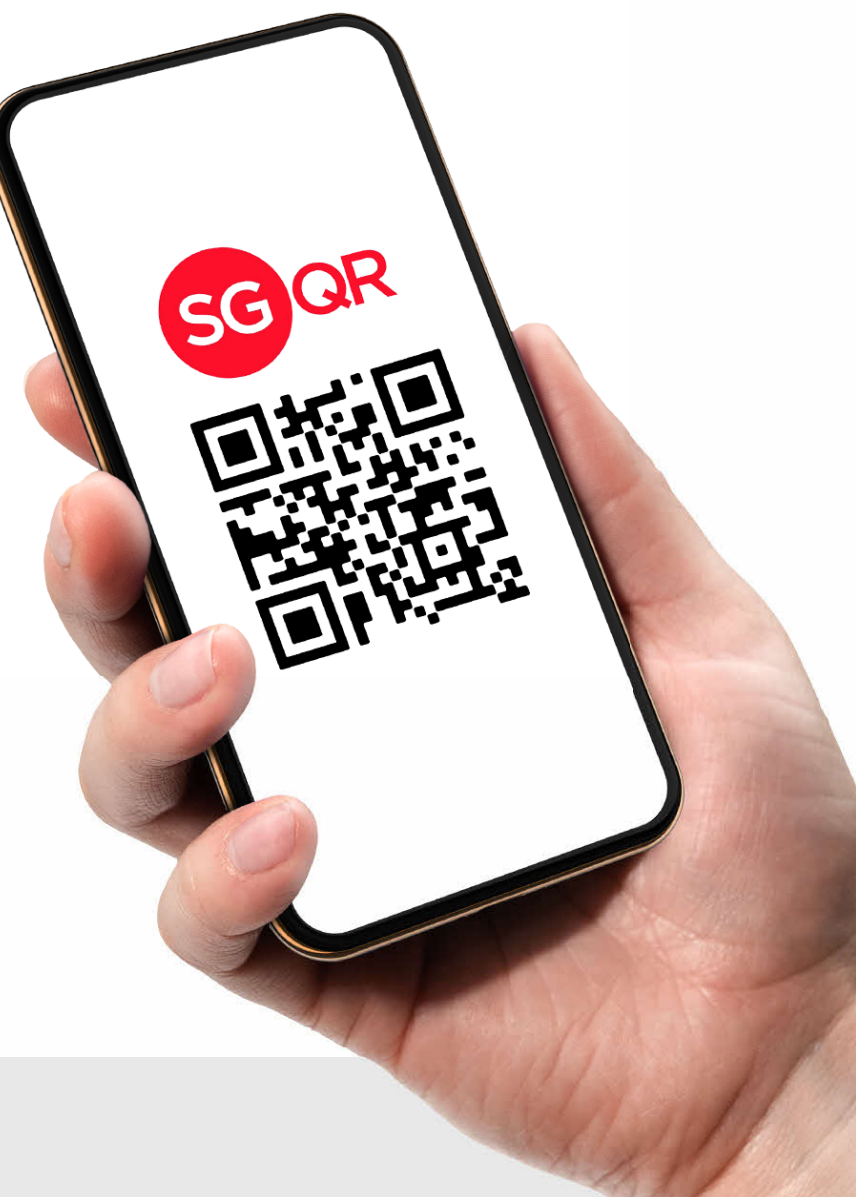